Communication Board (CB)

Ensure that the communication board (V4.1) is equipped with FW revision 4.20.4 or higher.

ACTIVE BOARDS

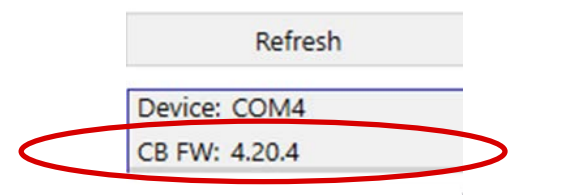

The latest FW is available at the following link (Software Downloads section):

SSC-CB - SSC Communication Board | Renesas

ZSSC3281 configuration (GUI required)

1 – Power supply and oscillator

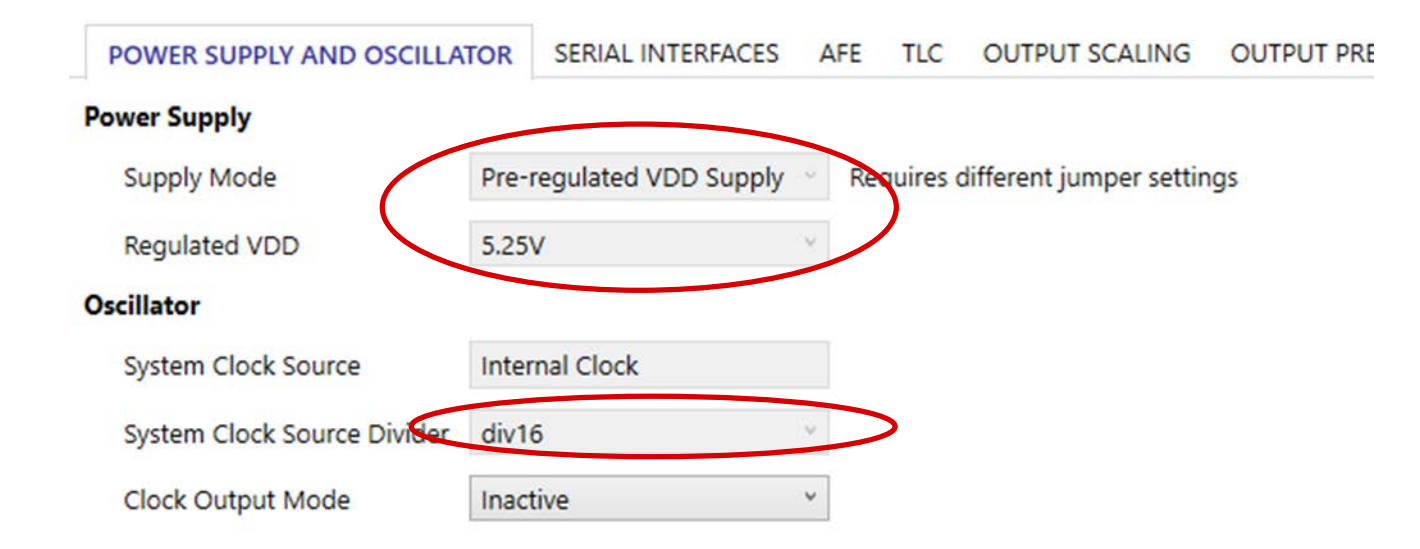

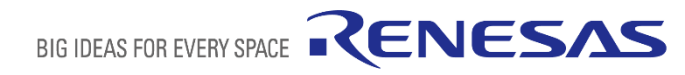

### ZSSC3281 configuration (GUI required)

#### 2 – Analog Front End

| MAIN                                            | CONF                      | IGURE                         | MEASURE                                      | CALIBRATION         | DIAGNOST    | IC F |
|-------------------------------------------------|---------------------------|-------------------------------|----------------------------------------------|---------------------|-------------|------|
| POWER                                           |                           | Y AND O                       | SCILLATOR                                    | SERIAL INTERFA      | CES AFE     | TLC  |
| SEQUE                                           | NCER                      | TEMPE                         | RATURE SELE                                  | CTION BRIDGE        | TEMPERA     | TURE |
| FE Sele                                         | ction an                  | d Config                      | jurability AF                                | FE1 Only            |             | ~    |
| eauenc                                          | er Main                   | Mode                          | AFE1 Deter                                   | ministic sensor ste | ep response | ~    |
| cquerre                                         |                           | inouc ,                       | oren oren                                    |                     | ip response |      |
| AFE1                                            | §                         |                               |                                              |                     |             |      |
|                                                 |                           |                               |                                              |                     |             |      |
| SM/AU                                           | IX Comb                   | bination                      | SM+/SM-/A                                    | AUX_i               | 2           |      |
| SM/AU                                           | JX Comb                   | pination<br>2                 | SM+/SM-/A                                    |                     | *           |      |
| SM/AU                                           | IX Comb                   | 2<br>SM-                      | SM+/SM-/A<br>3<br>AUX_i                      | aux_i               | ~           |      |
| SM/AU                                           | JX Comb                   | 2<br>SM-                      | SM+/SM-/A<br>3<br>AUX_i                      | AUX_i               | v           |      |
| SM/AU<br>1<br>SM                                | IX Comb                   | 2<br>SM-<br>cution            | SM+/SM-/A<br>3<br>AUX_i<br>Continuous        | AUX_i               | ۲.<br>۲.    |      |
| SM/AU<br>1<br>SM<br>Sequer<br>Status:<br>AFE1/2 | IX Comb<br>I+<br>nce Exec | 2<br>SM-<br>cution<br>andling | SM+/SM-/A<br>3<br>AUX_i<br>Continuous<br>n.a | AUX_i               | >           |      |

ZSSC3281 configuration (GUI required)

3 – Aout and Channel Mapping

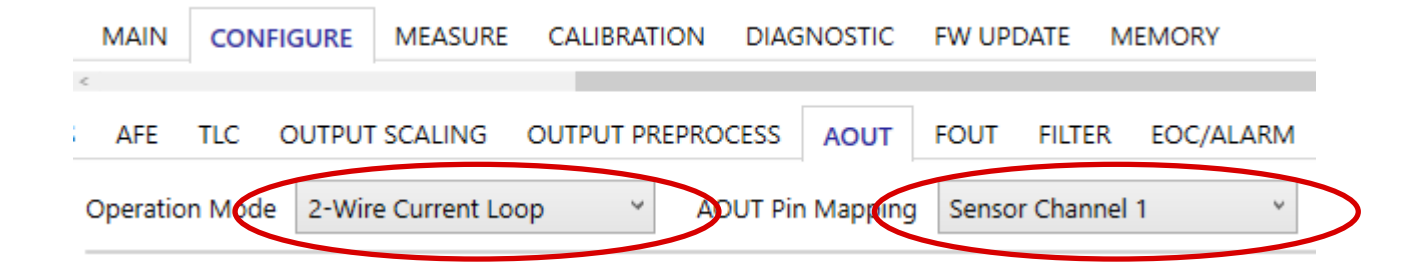

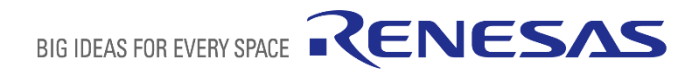

ZSSC3281 configuration (GUI required)

4 - AFE

For use with the Sensor Replacement Board V3, ensure that Bridge 1 is configured as shown below:

| Configure           |          |   |  |  |  |  |
|---------------------|----------|---|--|--|--|--|
| Configure Register  | Bridge 1 | ~ |  |  |  |  |
| Parameters          |          |   |  |  |  |  |
| Mode                | Voltage  | ~ |  |  |  |  |
| PgaGain1            | 19.8     | ~ |  |  |  |  |
| PgaGain2            | 1.6      | ~ |  |  |  |  |
| PgaPolarity         | Positive | ~ |  |  |  |  |
| PgaOffset [mV]      | 0        | ~ |  |  |  |  |
| AdcReso             | 20       | ~ |  |  |  |  |
| AdcShift and 2xGain | Enabled  | ~ |  |  |  |  |
| AdcShift            | 0        | ~ |  |  |  |  |
| SetTime [µs]        | 20       | ~ |  |  |  |  |

© 2022 Renesas Electronics Corporation. All rights reserved.

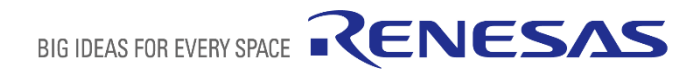

ZSSC3281 configuration (GUI required)

5 – Serial Interfaces

### Set OWI mode to "AnalogCL2"

| 2C/I3C                           |              |      |  |
|----------------------------------|--------------|------|--|
| Interface Active                 | Enabled      | ~    |  |
| Slave Address [hex]              |              | 3C   |  |
| Mode I2C                         | I2C Mode Y   |      |  |
| I3C Manufacturer ID [hex]        |              | 0266 |  |
| I3C Part ID [hex]                |              | 0042 |  |
| I3C Instance ID [hex]            |              | 0    |  |
| I3C In-Band Interrupts Supported | Disabled     | ~    |  |
| PI                               |              |      |  |
| Interface Active                 | Enabled      | ×    |  |
| Slave Select Polarity            | Active LOW   | Ý    |  |
| СРНА                             | Falling Edge | ~    |  |
| CPOL                             | Default LOW  | ×    |  |
| DWI                              |              |      |  |
| OWI Mode                         | AnalogCL2    | v    |  |
| FamilyAddrEn                     | Disabled     | v    |  |
| FamilyAddr [hex]                 |              | 78   |  |
| SlaveAddrEn                      | Enabled      | v    |  |
| SlaveAddr [hex]                  |              | 28   |  |

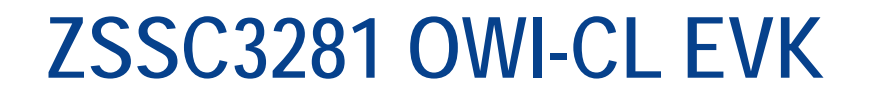

KIT HW setup

CL HV supply = 26V (recommended current limit at 60mA)

V

Communication Board (CB) OWI Master Board v 2.4 Jumpers to be set: J2,J3,J9,J13 Note: For Current Loop measurement an amperometer can be connected on J3 (remove jumper)

#### ZSSC3281EVB

Jumpers to be set: J15,J7,J14 (2-3),J13, J34(1-2), J37(1-2),J35(1-2), J11(2-3) J33(VDDN-VSSD),J36

·i i

RENESAS

11111

SRB V3 (Can be used for Current Loop verification)

Diagnostics

RENESAS

After ZSSC3281 NVM configuration, KIT HW connection to the host PC with the USB, turn on the HV supply (26V)

- Start the Graphical User Interface SW
- Connect to the device using the following options:

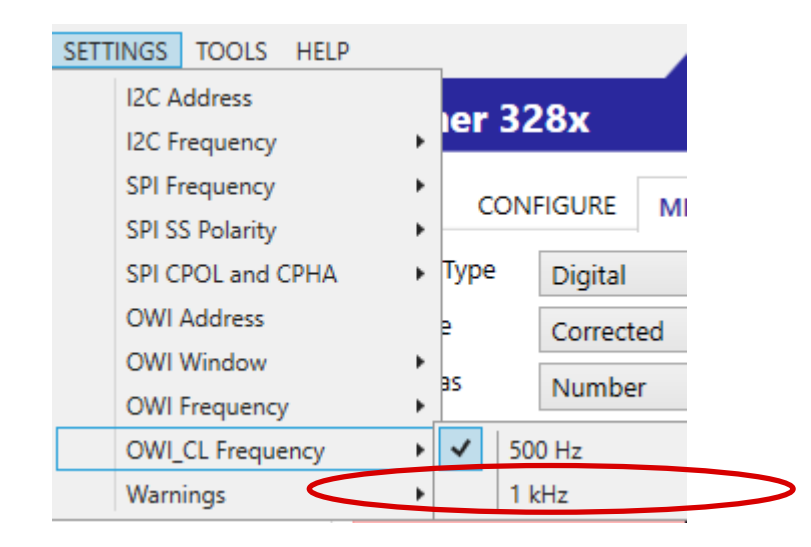

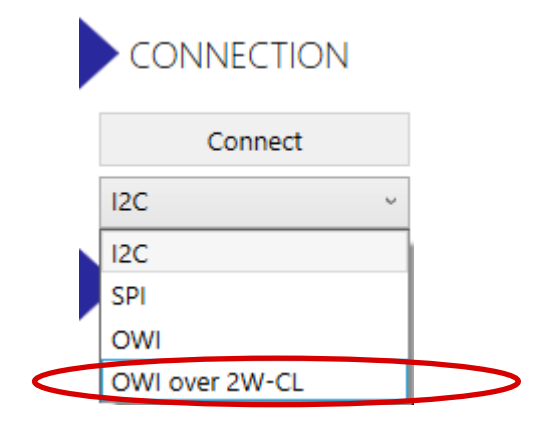

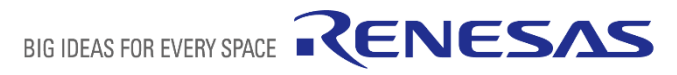

At the connection the OWI communication is running on the 2-wire current loop. The GUI will start to check the device NVM content, and after it, the system is ready to perform measurements, configuration changes, and most of the standard functionalities are available.

| Disconnect                                                                                                    |                                                                                                    | CEDIAL               | INTEREA CEC   | 455       | TIC       |                    |       |                         | AOUT     | FOUT     | -      |
|----------------------------------------------------------------------------------------------------|----------------------------------------------------------------------------------------------------|----------------------|---------------|-----------|-----------|--------------------|-------|-------------------------|----------|----------|--------|
| OWI over 2W-CL                                                                                                    | POWER SUPPLY AND USCILLATOR                                                                                                    | SERIAL               | INTERFACES    | AFE       | TLC       | OUTPUT SCALIN      | NG    | OUTPUT PREPROCESS       | AUUT     | FUUT     | FILIER |
|                                                                                                    | Interface Active                                                                                                    | Enabled              | v<br>20       |           |           |                    |       |                         |          |          |        |
| Powered     Busy     CMD Mode     Cyclic Mode     Sleep Mode     Diagnostic Mode     Memory Error     Sensor Connection Fail | Slave Address [hex]<br>Mode I2C<br>I3C Manufacturer ID [hex]<br>I3C Part ID [hex]<br>I3C Instance ID [hex]<br>I3C In-Band Interrupts Supported<br>SPI<br>Interface Active<br>Slave Select Polarity<br>CPHA | I2C Mode *           |               |           |           |                    |       |                         |          |          |        |
|                                                                                                    |                                                                                                    |                      | 0266          |           |           |                    |       |                         |          |          |        |
|                                                                                                    |                                                                                                    |                      | 7550229v App  | lication  |           |                    |       | _                       |          |          |        |
|                                                                                                    |                                                                                                    | Disabled             | Reading Mem   | Memory    |           |                    |       |                         |          |          |        |
|                                                                                                    |                                                                                                    | Enabled<br>Active LC | Burst Read Ch | unk 9 (0) | 24 - 0x   | 28)                | Stop  |                         |          |          |        |
| SSC Math Saturation     A0 Last Status Byte                                                                                  |                                                                                                    | Falling Ed           | de .          |           |           |                    |       |                         |          |          |        |
| Read Status                                                                                                    | CPOL                                                                                                    | Default L            | ow *          |           |           |                    |       |                         |          |          |        |
| Read Status                                                                                                    | OWI Mode                                                                                                    | AnalogC              | 2 × T         | ne availa | bility of | f the different OW | VI Mo | des depends on the sele | cted AOU | IT mode. |        |
| I/O FUNCTIONS                                                                                                    | FamilyAddrEn                                                                                                    | Disabled             | ~             |           |           |                    |       |                         |          |          |        |
| Read Memory                                                                                                    | FamilyAddr [hex]                                                                                                    |                      | 78            |           |           |                    |       |                         |          |          |        |
| Write Memory                                                                                                    | SlaveAddrEn<br>SlaveAddr [hex]                                                                                                    | Enabled              | 28            |           |           |                    |       |                         |          |          |        |
| Start Sleep Mode                                                                                                    |                                                                                                    |                      |               |           |           |                    |       |                         |          |          |        |
| Start CMD Mode                                                                                                    |                                                                                                    |                      |               |           |           |                    |       |                         |          |          |        |
| Start Cyclic Mode                                                                                                    |                                                                                                    |                      |               |           |           |                    |       |                         |          |          |        |
| Reset IC                                                                                                    |                                                                                                    |                      |               |           |           |                    |       |                         |          |          |        |

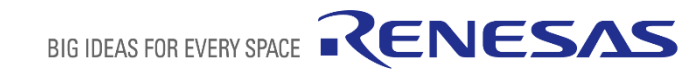

For example, the measurment for Main Sensor Ch1 is displayed as follows:

| FILE SETTINGS TOOLS H                                                                                | HELP                                                                                                    | RENESAS                   |
|----------------------------------------------------------------------------------------------------|----------------------------------------------------------------------------------------------------|---------------------------|
| Sensor Signal Co                                                                                     | onditioner 328x                                                                                                    | BIG IDEAS FOR EVERY SPACE |
| CONNECTION                                                                                           | MAIN CONFIGURE MEASURE CALIBRATION DIAGNOSTIC FW UPDATE MEMORY                                                                                                    | ACTIVE BOARDS             |
| Disconnect<br>OWI over 2W-CL ~                                                                       | Output Type     Digital     Samples     100     Display Resolution[bit]:     Sensor     16     Temp     15       Measure     Corrected     Vertical limits     Sensor Corr     Min     0     Max     65536       Sensor as     Number     Vertical limits     Temp Corr     Min     0     Max     32768 | Refresh<br>Device: COM4   |
| IC STATUS                                                                                            | Temperature as Number 65536                                                                                                    | CB FW: 4.20.4             |
| <ul> <li>Powered</li> <li>Busy</li> <li>CMD Mode</li> <li>Cyclic Mode</li> <li>Sleep Mode</li> </ul> | Main Sensor Ch1         58982           19008         52428           Temperature Ch1         45875                                                                                                    |                           |
| <ul> <li>Diagnostic Mode</li> <li>Memory Error</li> <li>Sensor Connection Fail</li> </ul>            | Main Sensor Ch2<br>39321                                                                                                    |                           |
| <ul> <li>SSC Math Saturation</li> <li>40 Last Status Byte</li> </ul>                                 | Temperature Ch2                                                                                                    |                           |
| Read Status                                                                                          | Main Sensor Ch3                                                                                                    |                           |
| I/O FUNCTIONS                                                                                        | 19660                                                                                                    |                           |
| Read Memory                                                                                          |                                                                                                    |                           |
| Write Memory                                                                                         | Measure Once                                                                                                    |                           |
| Start Sleep Mode                                                                                     | Start -100 -80 -60 -40 -20                                                                                                    |                           |
| Start CMD Mode                                                                                       | Samples                                                                                                    | ~ ~ ~                     |

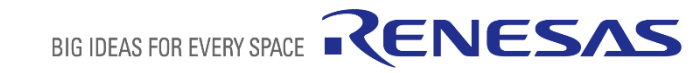

Electrical levels (referred to the Vss of the ZSSC3281) of the key signals are displayed in the following plot:

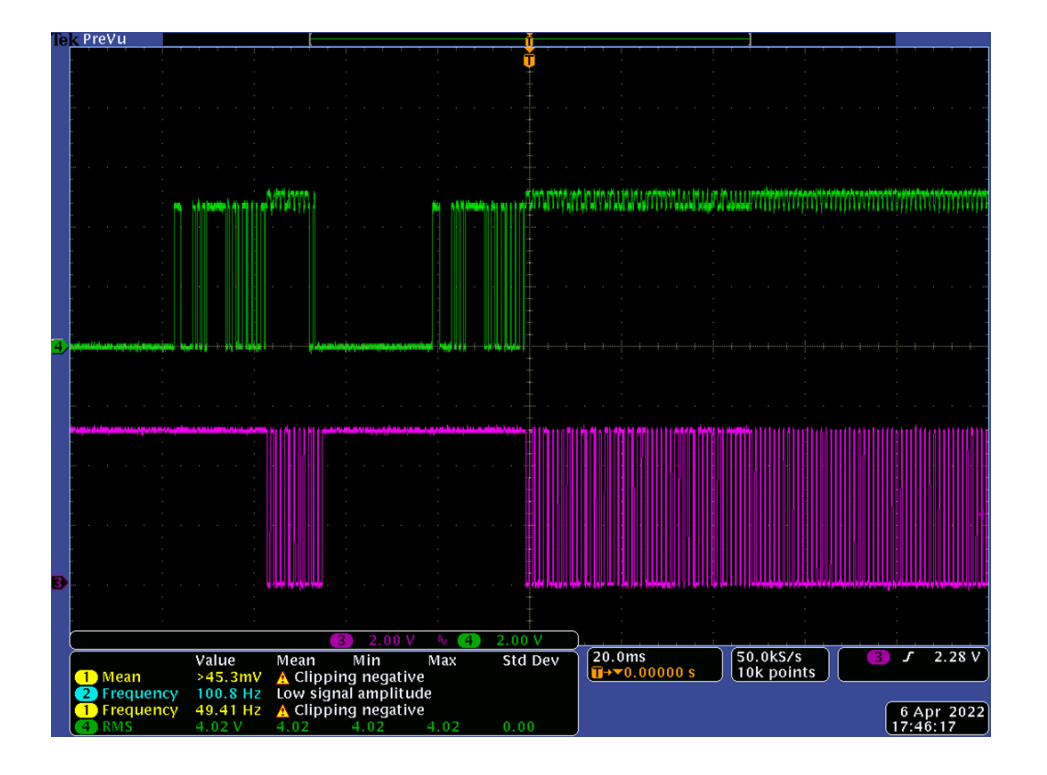

CH3 = Aout CH4 = OWI-IN GND = VSS

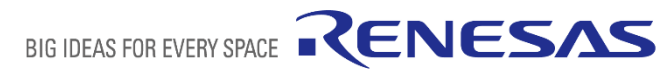

Electrical levels (referred to the GND of the CB) of the key signals are displayed in the following plot:

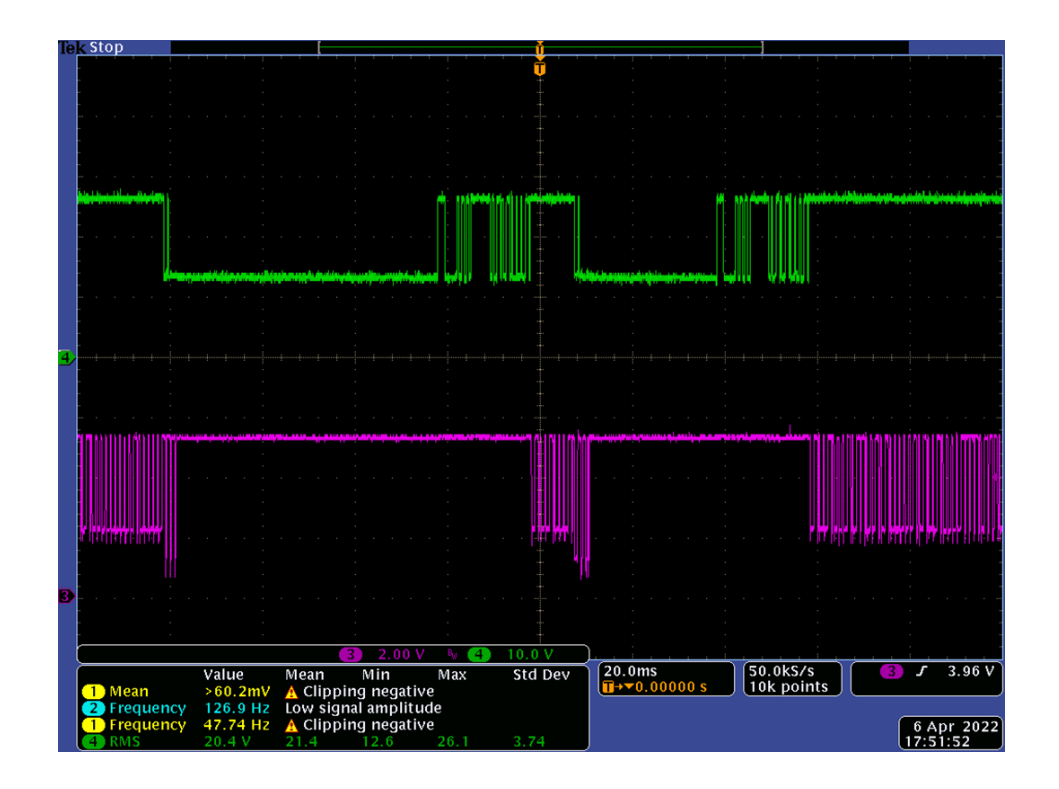

CH3 =J15 FB OWI Master board CH4 = J4 OWI Master board GND= GND CB

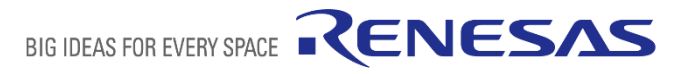

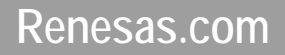

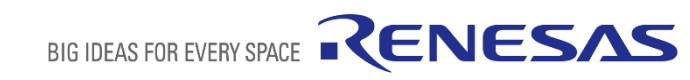